# Parallels Desktop for Mac – Windows Express Installation

The Express OS Installation Assistant is a free, built-in tool that *automatically* creates a virtual machine and installs either Windows XP or Windows Vista, complete with Parallels Tools. This tutorial guides you through a Windows Express Installation for either Windows XP or Windows XP or Windows Vista.

## **Getting Started**

You will need:

- 1. Your Windows installation disc or an ISO image of the installation disc. An ISO image is a single file that contains the entire contents of a CD or a DVD.
- 2. Your Windows activation code. This code is a 20-digit alphanumeric code that is typically found on the back of your Windows box or on the Windows CD sleeve.

### Windows Express Installation

- 1. Launch Parallels Desktop for Mac. If a virtual machine has not been previously installed, the **OS Installation Assistant** window will display. If a virtual machine has already been previously installed, select **File** from the **Parallels Desktop** menu, and click **New**.
- 2. Select Windows Express, and click Next. See Figure 1.

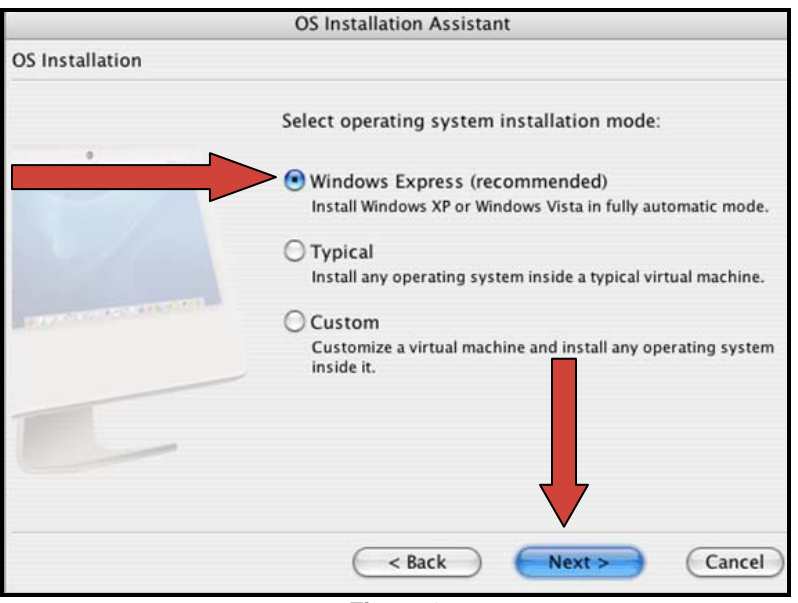

Figure 1

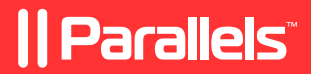

3. Select either **Windows XP** or **Windows Vista**, depending on the version you want to install. See Figure 2.

|                          | OS Installation Assistant                                           |
|--------------------------|---------------------------------------------------------------------|
| Windows Express Installa | tion                                                                |
|                          | Select operating system you would like to install<br>automatically: |
|                          | Windows XP                                                          |
| 1 - Alexandre            | O Windows Vista                                                     |
| And the second second    |                                                                     |
|                          |                                                                     |
|                          |                                                                     |
|                          | Cancel                                                              |
|                          | Figure 2                                                            |

- 4. By default, the new virtual machine will be given the same name as the OS you are installing. For example, a Windows XP virtual machine will be named "Windows XP". If a virtual machine already exists with that name, you will be prompted to specify another name. You are also able to give the virtual machine a custom name, such as "Erica's XP Machine".
  - 5. When prompted, enter your Windows product key and personal information. Click Next.

|                            | OS Installation Assistant                                                                                                    |
|----------------------------|----------------------------------------------------------------------------------------------------|
| Windows Express Installati | on                                                                                                    |
| •                          | Specify Windows Product Key, your Name and your<br>Organization:<br>Windows Product Key:<br>Name:<br>Organization (optional): |
|                            | < Back Next > Cancel                                                                                                    |

Figure 3

- 6. If you are using a Windows installation disc, insert the disc into the computer's CD/DVD ROM, click **Next**, and proceed to step 9. If you are using an ISO image file, proceed to step 7.
- 7. If you are using an ISO image of the installation disc, click **More Options**. The list of available options will display. Select **ISO image**, and click **Choose**. See Figure 4.

| OS Installation Assistant                                                                                       |                                                                                                    |  |
|----------------------------------------------------------------------------------------------------|----------------------------------------------------------------------------------------------------|--|
| Windows Express Installatio                                                                                     | on                                                                                                    |  |
| in the second second second second second second second second second second second second second second second | Click "More Options – Choose" to select an ISO image<br>file, then click "Finish" button to start the virtual<br>machine. |  |
|                                                                                                    | <ul> <li>More Options</li> <li>Choose the source to install Windows XP from:</li> <li>Real CD/DVD</li> </ul>              |  |
|                                                                                                    | • ISO image Choose                                                                                                    |  |
|                                                                                                    | < Back Finish Cancel                                                                                                    |  |
| Figure 4                                                                                                    |                                                                                                    |  |

8. Locate and select the ISO image file of the Windows installation disc. Right-click the ISO file, and select **Open**. See Figure 5.

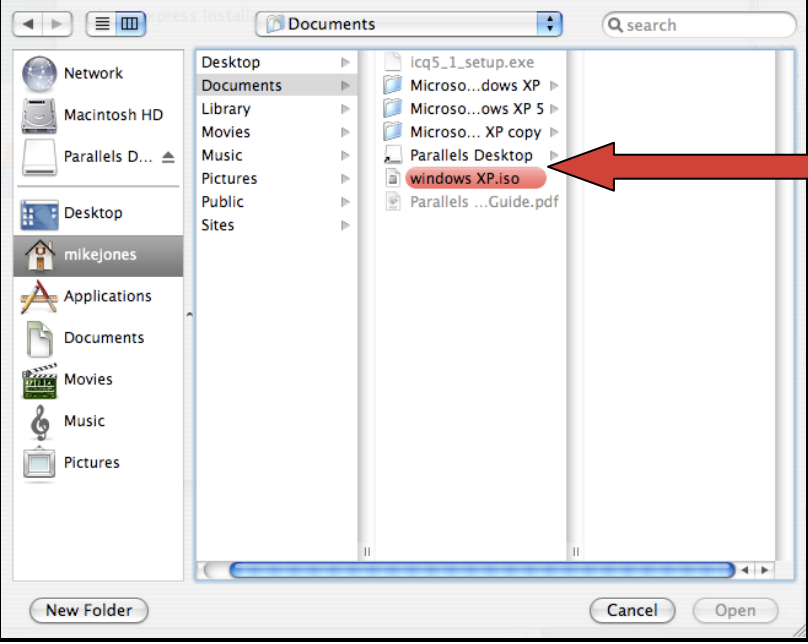

Figure 5

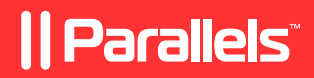

9. Verify that Start Windows XP installation is selected, and click Finish. See Figure 6.

|                          | OS Installation Assistant                                                                                |
|--------------------------|----------------------------------------------------------------------------------------------------|
| Windows Express Installa | tion                                                                                                    |
|                          | Insert Windows XP installation CD into the<br>CD/DVD-ROM reader and click "Finish" button to<br>proceed. |
|                          | ▼ More Options                                                                                           |
|                          | Choose the source to install Windows XP from:<br>Real CD/DVD                                             |
| R. A. Constant           | O ISO image Choose                                                                                       |
|                          | Start Windows XP installation                                                                            |
|                          | < Back Finish Cancel                                                                                     |

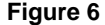

- 10. Once Windows is installed, the Installation Assistant automatically installs Parallels Tools, a set of helpful add-ons that enable you to:
  - Share Data between Windows and OS X
  - Allow you to move your mouse seamlessly between OSes
  - Sync your Windows and Mac system clocks

#### Setting a Password after Windows Express Installation is Complete

The Windows Express Installation Assistant creates a Windows administrator account with a blank password. It is recommended that you change the password to protect the safety of your data.

#### Windows XP:

- 1. Select **Control Panel** from the Windows **Start menu**. Go to **Administrative Tools -> Computer Management**.
- 2. In the Computer Management window, go to System Tools -> Local Users and Groups-> Users.
- 3. Right-click Administrator, and select Set Password.

#### Windows Vista:

- 1. Select Control Panel from the Windows Start menu.
- 2. Go to User Accounts -> Change your password.